# 在UCS伺服器中將JBOD驅動器配置為未配置完好

| 目錄                     |
|------------------------|
|                        |
| <u>必要條件</u>            |
|                        |
| <u>採用元件</u>            |
| <u>背景資訊</u>            |
| <u>將磁碟狀態從JBOD配置為UG</u> |
| UCSM                   |
| UCS Central            |
| CIMC                   |
| Intersight             |
| MegaRAID               |
| WebBIOS                |
| StorCLI                |
| 磁碟的自動配置                |
| UCSM                   |
| CIMC                   |
| 磁碟的預設驅動器模式             |
| Intersight             |
| 相關資訊                   |

## 簡介

本文檔介紹了將驅動器狀態從Just Of Disks(JBOD)配置為Unconfigured Good(UG)的各種方法。

必要條件

## 需求

思科建議您瞭解以下主題:

- 整合運算系統管理員(UCSM)
- 整合運算系統中心(UCSC)
- 思科整合式管理控制器(CIMC)
- Cisco Intersight
- 硬碟驅動器(HDD)和獨立磁碟冗餘陣列(RAID)的一般知識

採用元件

本文件所述內容不限於特定軟體和硬體版本。

本文中的資訊是根據特定實驗室環境內的裝置所建立。文中使用到的所有裝置皆從已清除(預設))的組態來啟動。如果您的網路運作中,請確保您瞭解任何指令可能造成的影響。

## 背景資訊

- 本文檔描述了在UCSM、UCSC、CIMC、Intersight、MegaRAID、WebBIOS和StorCLI中從 JBOD到UG的驅動器狀態配置。
- 本文檔還重點介紹了UCSM、CIMC和Intersight中可協助您進行自動磁碟狀態配置的一些功能。
- 通常箱外返還材料授權(RMA)或磁碟處於JBOD驅動器狀態。有時需要將JBOD驅動器更改為 UG驅動器狀態才能在RAID配置中使用。將JBOD更改為UG的另一個常見原因是作為容錯 RAID一部分的磁碟出現故障。在此場景中,如果RMA磁碟處於JBOD驅動器狀態,則對UG的 更改有助於觸發重建過程。
- 某些UCS策略允許從JBOD磁碟建立RAID,但必須明確選擇此選項。
- 有必要將驅動器更改為除UG之外的其他狀態,因為許多應用程式都利用JBOD而不是RAID。
   儘管本文檔重點說明了從JBOD到UG的更改,但也可以採取相同的步驟來設定任何驅動器狀態,如UG到JBOD。

## 將磁碟狀態從JBOD配置為UG

⚠️ 注意:在提交任何配置更改之前,請確保您知道哪個RAID控制器管理磁碟以及哪些磁碟插槽 需要配置。

## UCSM

導航到相應的伺服器並選擇 Inventory > Storage > Disks. 選擇需要更改的磁碟並選擇 Set JBOD to Unconfigured Good > Yes 如下圖所示。

| alialia<br>cisco | UCS Manager                                                                       | S 10 00 00<br>5 10 00 00                                                                                                    | • <b>6 9 9 0</b> 8 6 |
|------------------|-----------------------------------------------------------------------------------|----------------------------------------------------------------------------------------------------|----------------------|
| ж                | AI +                                                                              | Equipment / Chassis / Chassis 1 / Servers / Server 1                                                                                                    |                      |
| ∎<br>&           | Equipment     Chassis     Chassis 1     Fans                                      | General     Inventory     Virtual Machines     Installed Firmware     CIMC Sessions     SEL Logs     VIF Paths     Health     Diagnostics     Faults     Events     FSM     Statistics     Tempera       Motherboard     CIMC     CPUs     GPUs     Memory     Adapters     HBAs     NICs     ISCSI VAICs     Security     Storage | stures Power         |
| E                | <ul> <li>IO Modules</li> <li>IO Module 1</li> <li>IO Module 2</li> </ul>          | + - Ty Advanced Filter + Deport - Deport<br>Name Size (MB) Serial Operability Drive State Presence Techno                                                                                                    | ology Bootable       |
| =                | PSUs     Servers     Server 1                                                     | Unconfigured Good         Equipped         HDD           Disk 1         285148         Unconfigured Good         Equipped         HDD           Disk 2         285148         Unconfigured Good         Equipped         HDD                                                                                                    | False                |
|                  | Adapters     Adapter 1     DCE Interfaces     DCE Interface 1     DCE Interface 2 | Set JBOD to Unconfigured Good                                                                                                    |                      |
|                  | DCE Interface 5<br>DCE Interface 7<br>DCE Interface 7<br>HBAs                     | Details           General         FSM         Statistics                                                                                                    | ^                    |
|                  | NICs<br>iSCSI VNCs<br>Server 3                                                    | Actions         Proper           Set Unconfigured Biel to Glood         ID         : 2         PiD         : Ad3-03000/A           Prepare for Removal         Vendor         : Seegaste Technology LLC         V/D         : V01                                                                                                  | A2                   |
|                  | Server 7     Server 7     Adapters     Rack-Mounts                                | Undo Prepare for Removal         Serial         Exc.#Sate@ool@Beers         Revision         : 0           Set JBCO Mode         Product Name         : 300GB 6Gb 5AS 10K RPM 2.5 in, HDD/hot plug/drive sled mounted         : 0           Mark as Dedicated Hot Space         Product Variant         : default         : 0      |                      |
|                  | FEX<br>• Servers<br>• Server 1 🚫                                                  | Demote Net Space         Part Details           Set JBC0 to Unconfigured Good         Drive State <td: jbod<="" td="">         Power State         <td: active<="" td=""></td:></td:>                                                                                                    |                      |

💊 注意:一旦提交磁碟狀態更改,請檢視「有限狀態機(FSM)」頁籤以檢視磁碟配置進度。

#### UCSM CLI:

#### <#root>

UCS-NYEST-A#

scope server 1

UCS-NYEST-A /server#

show raid-controller

<-- Run this command to determine the RAID Controller Type and ID. RAID Controller:

ID TYPE

PCI Addr

-- ---- ------

#### 1 SAS

07:00.0 <-- This example shows the RAID Controller TYPE is SAS and the ID is 1. 7 PCH 00:31.2 UCS-NYEST-A /server#

scope raid-controller 1 sas

UCS-NYEST-A /server/raid-controller#

scope local-disk 1

<-- In this example physical disk in slot 1 is scoped to.
UCS-NYEST-A /server/raid-controller/local-disk#</pre>

set admin-state unconfigured-good

UCS-NYEST-A /server/raid-controller/local-disk\*#

commit-buffer

### **UCS** Central

導航到相應的伺服器並選擇 Storage, 然後選擇要更改的磁碟。選擇 Tools Icon > Set JBOD to Unconfigured Good 如下圖所示。

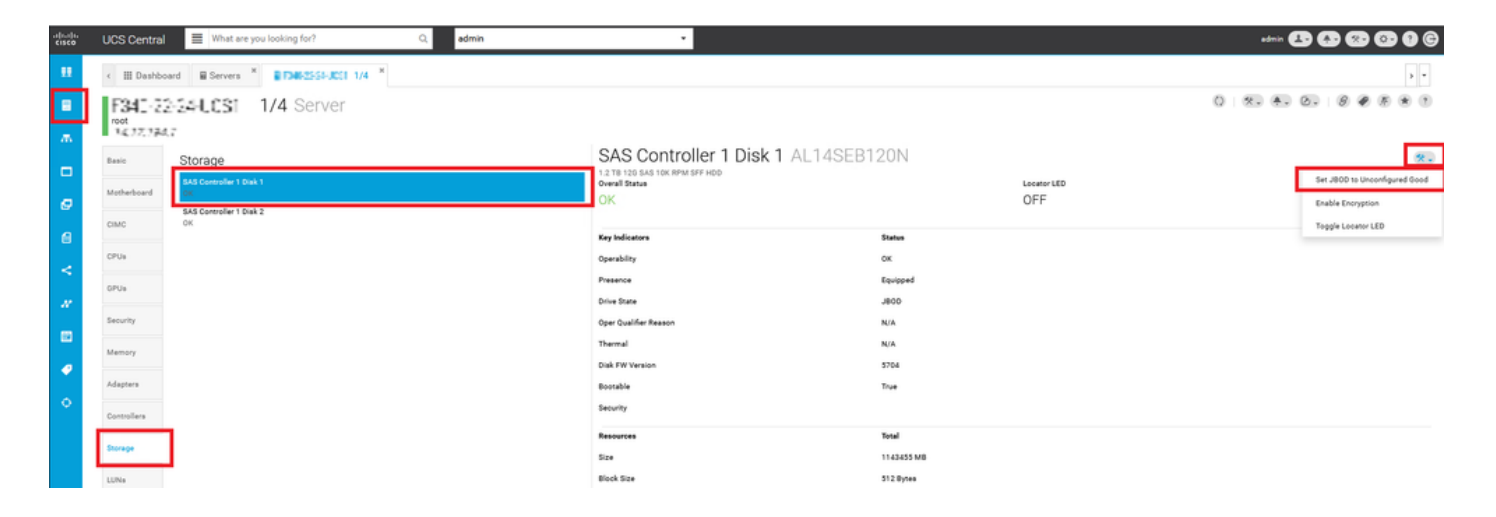

## CIMC

導航至 Storage 並選擇適當的RAID控制器。選擇 Physical Drives 並選擇需要更改的磁碟,然後按一下 Set State as Unconfigured Good 如下圖所示。

|                     | *       | 🕃 dhalla Cisco Ir                                                                      | ntegrate | d Management (       | Controller                 |                   |                     |                   |                   |                     | 🔶 🐥 🔽 4           |
|---------------------|---------|----------------------------------------------------------------------------------------|----------|----------------------|----------------------------|-------------------|---------------------|-------------------|-------------------|---------------------|-------------------|
|                     |         | A / / Cisco 12G S                                                                      | AS Mod   | lular Raid Contro    | ller (SLOT-HBA) / Physical | Drive Info \pm    |                     |                   |                   | Refresh Ho          | st Power   Launch |
| Chassis             | +       | Controller Info Physical Drive Info Virtual Drive Info Battery Backup Unit Storage Log |          |                      |                            |                   |                     |                   |                   |                     |                   |
| Compute             |         | Physical Drives                                                                        | Phys     | ical Drives          |                            |                   |                     |                   |                   |                     |                   |
| Networking          | +       | PD-1                                                                                   | M        | ake Global Hot Spare | Make Dedicated Hot Spare   | move From Hot Spa | re Pools Prepare Fo | r Removal Undo Pr | epare For Removal | Set State as Unconf | igured Good       |
| 01                  |         | PD-7                                                                                   |          | Controller           | Physical Drive Number      | Status            | State               | Health            | Boot Drive        | Drive Firmware      | Coerced Size      |
| Storage             | *       | PD-8                                                                                   |          | SLOT-HBA             | 1                          | Online            | online              | Good              | faise             | MU03                | 113487 MB         |
| Cisco FlexFlash     |         |                                                                                        |          | SLOT-HBA             | 2                          | Online            | online              | Good              | faise             | MU03                | 113487 MB         |
| Cisco 12G SAS Modul | ar Raid |                                                                                        |          | SLOT-HBA             | 7                          | JBOD              | JBOD                | Good              | false             | A703                | 1715655 MB        |
| -                   |         | . 1                                                                                    |          | SLOT-HBA             | 8                          | JBOD              | JBOD                | Good              | false             | 5701                | 1715655 MB        |
| Admin               | •       |                                                                                        |          |                      |                            |                   |                     |                   |                   |                     |                   |
|                     |         |                                                                                        |          |                      |                            |                   |                     |                   |                   |                     |                   |
|                     |         |                                                                                        |          |                      |                            |                   |                     |                   |                   |                     |                   |
|                     |         |                                                                                        |          |                      |                            |                   |                     |                   |                   |                     |                   |

### CIMC CLI:

#### <#root>

C220-NYEST-1#

scope chassis

#### C220-NYEST-1 /chassis#

show storageadapter

<-- Run this command to determine the RAID Controller PCI Slot.

-----

#### PCI Slot

Health Controller Status R O C Temperature Product Name Serial Number Firmware Package Build Product ID Battery Status Cache Memory Size Boot Drive Boot Drive is PD Product PID

\_\_\_\_\_

Good Optimal 62 Degrees C Cisco 12G Modular Raid Controller 51.10.0-36 12 LSI Logic Optimal 0 MB 3 true UCSC-RAID-M5 C220-NYEST-1 /chassis#

scope storageadapter MRAID

<-- Use the previous PCI Slot here.
C220-NYEST-1 /chassis/storageadapter#</pre>

scope physical-drive 1

<-- In this example physical disk in slot 1 has been scoped to. C220-NYEST-1 /chassis/storageadapter/physical-drive#

make-unconfigured-good

### Intersight

導航到相應的伺服器並選擇 Inventory > Storage Controllers. 導航到正確的RAID控制器並選擇 Physical Drives 並 選擇需要更改的磁碟。選擇 Ellipsis 在右上方,然後 Set State > Unconfigured Good > Set 如下圖所示。

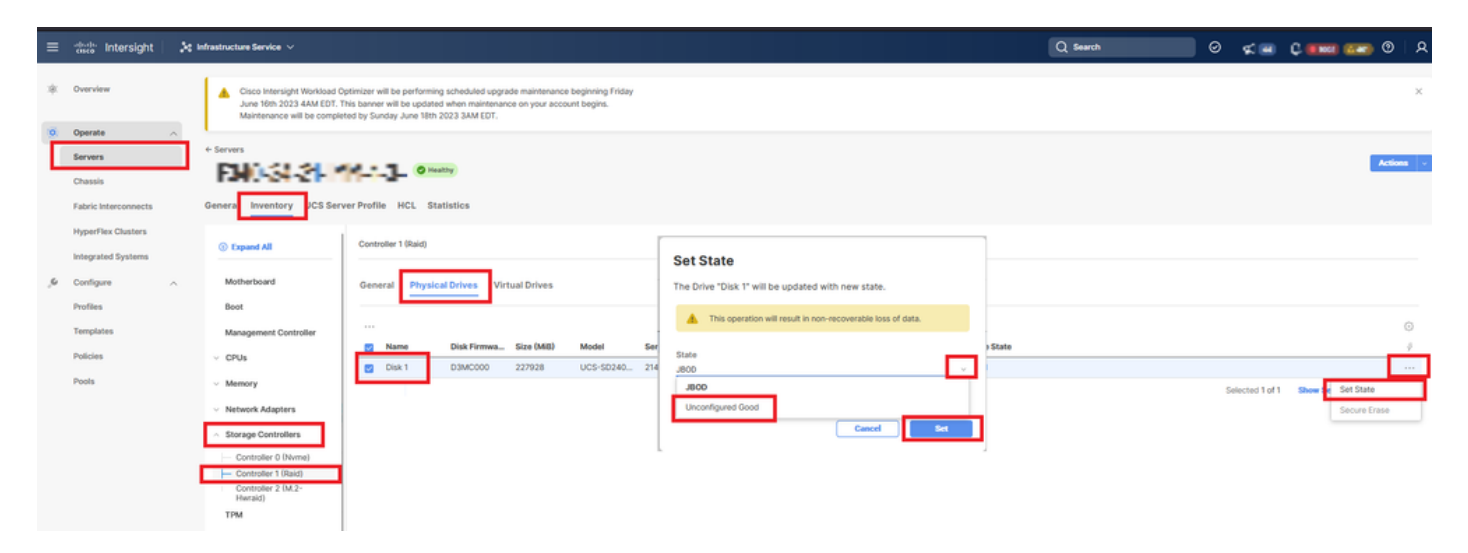

## MegaRAID

啟動鍵盤影片顯示器(KVM)並重新啟動伺服器。按 Ctrl - R 螢幕上顯示MegaRAID時。按 Ctrl - N 直到你加入 PD Mgmt 頁籤。導航至 F2-Operations > Make Unconfigured Good > Enter 如下圖所示。

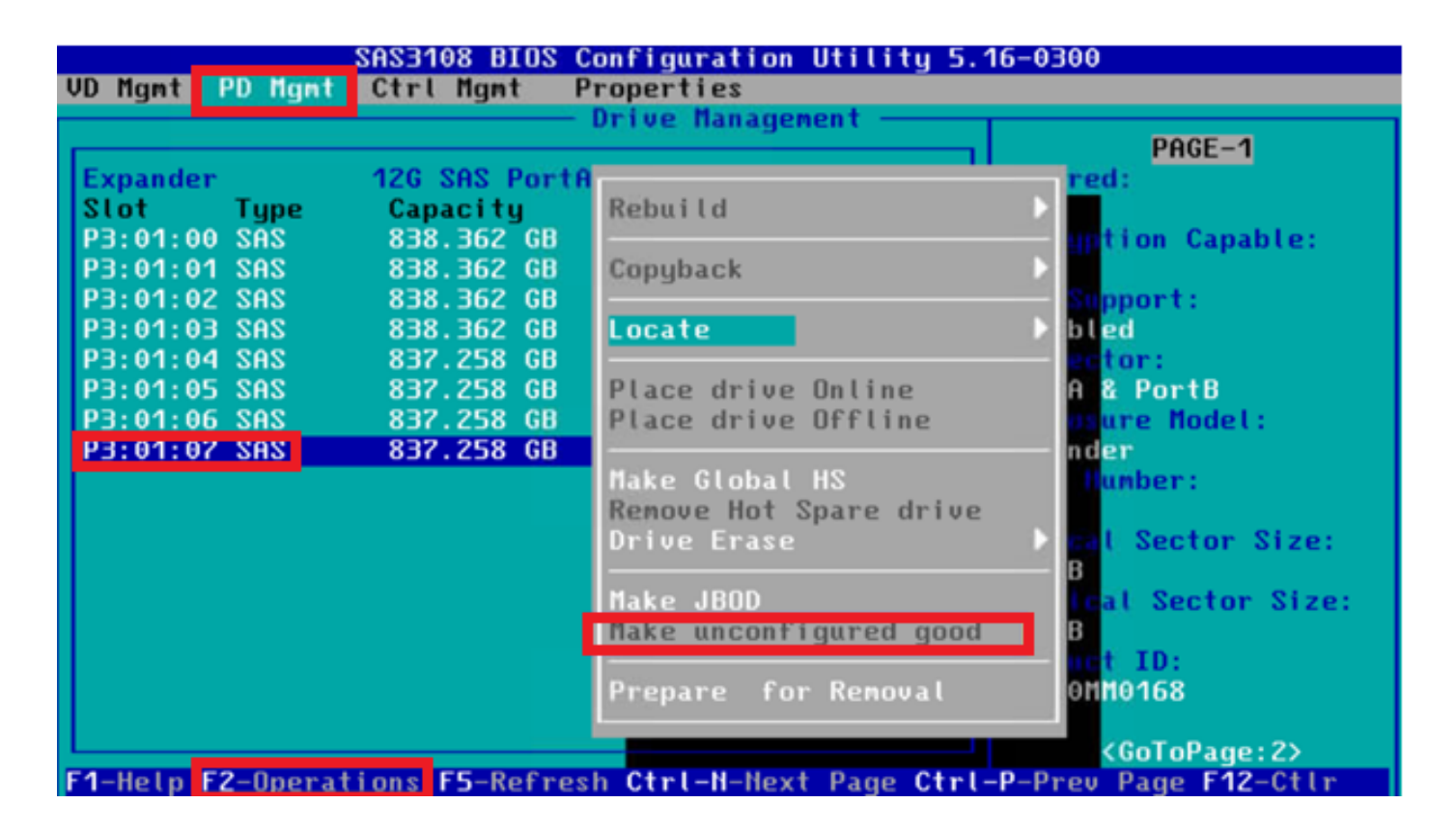

## WebBIOS

啟動KVM並重新啟動伺服器。按 Ctrl - H 顯示WebBIOS時,選擇 Drives 並選擇適當的磁碟。導航至 Make Unconf Good > Go 如下圖所示。

| oegaRAID BIOS Config Utility Pl | ujsical Configuration                          | egaRAID BIOS Config Utility Drive 11 |              |               |  |
|---------------------------------|------------------------------------------------|--------------------------------------|--------------|---------------|--|
| 🗂 🖛 🚮 🔛 😵                       |                                                |                                      |              |               |  |
| Local Oliver                    | Physical View                                  | Connector                            | Port 0 - 3   | Drive Groups: |  |
| MEPPINS                         | L Backplane                                    | Enclosure ID                         | 252          | Drive Group 0 |  |
| Advanced Software Options       | - SIGCO, SAIA, BUD, 1-304 IB, UNCONTIGUEER BRR | Model Nane                           | ST31500341AS |               |  |
| A Controller Selection          | Lac: Slot: 1, SATA, HDD, 1.304 TB, Online      | Vendor                               | λTλ          |               |  |
|                                 | Slot: 3, SATA, HDD, 1-364 TB, Online           | Revision                             | CC1H         |               |  |
| Controller Properties           | Lac; Slot: 7, SATA, HDD, 1-364 TB, Online      | SlotNumber                           | 0            |               |  |
| Scan Devices                    | Drive Missing from Drive Group Ot Slot 0       | Device Type                          | HDD (SATA)   |               |  |
| a Ristual Industry              |                                                | Connected Port                       | 3            |               |  |
| Vircual Drives                  |                                                |                                      | Next         |               |  |
| Drives                          |                                                | Make Unconf Good                     | i 🕒 Locate   | Stop Locate   |  |
| Configuration Vizard            |                                                |                                      | 4            | <u>9</u> 0    |  |
| Logical View                    |                                                | 1 Home                               |              | e Back        |  |
| Events                          |                                                |                                      |              |               |  |
| • Exit                          |                                                |                                      |              |               |  |
|                                 |                                                |                                      |              |               |  |

## StorCLI

#### <#root>

storcli /c0 /eall /sall show

```
<-- Run this command to determine the Enclosure ID and Disk slot.
Controller = 0
Status = Success
Description = Show Drive Information Succeeded.
```

Drive Information : \_\_\_\_\_ EID:Slt DID State DG Size Intf Med SED PI SeSz Model SP \_\_\_\_\_ 252:1 6 UBad 462.25 GB SATA HDD N N 512B WDC WD5003ABYX-01WERA1 U <-- In this example the Enclo 0 \_\_\_\_\_ storcli /c0 /e252 /s1 set good <-- Use the Enclosure ID and Slot ID above. Controller = 0Status = Success Description = Show Drive information Succeeded. Drive Information : \_\_\_\_\_ \_\_\_\_\_ EID:Slt DID State DG Size Intf Med SED PI SeSz Model SP \_\_\_\_\_ 252:1 6 UGood 0 462.25 GB SATA HDD N N 512B WDC WD5003ABYX-01WERA1 U <-- The Drive \_\_\_\_\_

## 磁碟的自動配置

在UCSM和CIMC中,特定RAID控制器和韌體版本支援自動配置模式。自動配置會自動將新插入磁 碟的狀態設定為所選磁碟的狀態。在UCSM中,自動配置由連線到與伺服器相關聯的服務配置檔案 的儲存配置檔案部署。獨立C系列伺服器允許在RAID控制器上直接設定自動配置。

UCSM

導航至 Storage > Storage Profiles > Create Storage Profile 或編輯當前的。在 Auto Config Mode 框中,選擇 Unconfigured Good > Ok 如下圖所示。

| uluilu<br>cisco | UCS Manager                           |             | Create Storage Profile                                                                                                    | (? ×                                 |  |
|-----------------|---------------------------------------|-------------|----------------------------------------------------------------------------------------------------|--------------------------------------|--|
| ж               | Al v                                  | Storage / S | Name : TAC-AutoConfig                                                                                                    |                                      |  |
| Br              | Storage                               | Getting St  | Description :<br>Auto Config Mode : Unspecified  Unconfigured Good JBOD RAIL                                                                         | DO                                   |  |
| *               | Storage Protices     Storage Policies |             | AutoConfig Mode defines the default drive state of an unconfigured drive. Pleas<br>sheet for the list of storage controllers that support this mode. | se refer to the server specification |  |
| Ŧ               |                                       |             | LUNs                                                                                                    |                                      |  |
|                 |                                       |             | Local LUNs LUN Set Controller Definitions Security Policy                                                                                            |                                      |  |
|                 |                                       |             | Ty Advanced Filter   Export  Print  Circu(CD)  Control                                                                                               | Caracianal Circ (MD)                 |  |
| =               |                                       |             | No data available                                                                                                    | Hacourial Szor (Mid)                 |  |
|                 |                                       |             |                                                                                                    |                                      |  |
| J <sub>o</sub>  |                                       |             |                                                                                                    |                                      |  |
|                 |                                       |             |                                                                                                    |                                      |  |
|                 |                                       |             |                                                                                                    |                                      |  |
|                 |                                       |             | 🕀 Add 🖹 Delete 🔘 Info                                                                                                    |                                      |  |
|                 |                                       |             |                                                                                                    |                                      |  |
|                 |                                       |             |                                                                                                    | OK Cancel                            |  |
|                 |                                       | l           | 1                                                                                                    |                                      |  |
|                 |                                       |             |                                                                                                    |                                      |  |

## CIMC

導航至 Storage 並選擇適當的RAID控制器。導航至 Set Physical Drive Status Auto Config Mode > Unconfigured Good > Save 如下圖所示。

|                              | 🕃 🖞                               | grated Management Controll                    | er                                |                                                 | 🐥 😣 3 admin@14                             |
|------------------------------|-----------------------------------|-----------------------------------------------|-----------------------------------|-------------------------------------------------|--------------------------------------------|
|                              | A / / Cisco 12G SAS               | S RAID Controller with 4GB FE                 | 3WC (16 Drives)                   |                                                 | Refresh   Host Power   Launch vKVM   Ping  |
| Chassis 🔹                    | (MRAID) / Controller              |                                               |                                   |                                                 |                                            |
|                              | Controller Info Physical          | Drive Info Virtual Drive Info B               | attery Backup Unit Stora          | ige Log                                         |                                            |
| Compute                      | Create Virtual Drive from Unuser  | d Physical Drives   Create Virtual Drive from | an Existing Virtual Drive Group   | Import Foreign Config   Clear Foreign Config    | Set Physical Drive Status Auto Config Mode |
| Networking                   | Clear Boot Drive   Get Storage    | Firmware Log   Enable Drive Security   Disc   | able Drive Security   Clear Cache | e   Clear all Configuration   Set Factory Defau | lts                                        |
| _                            | Switch to Remote Key Manager      | Set Physical Drive Status Auto Co             | nfig Mode                         | 0 ×                                             |                                            |
| Storage 🔹                    |                                   |                                               |                                   |                                                 |                                            |
| Cisco FlexMMC                | <ul> <li>Health/Status</li> </ul> | All Unused Physical Drives Status will        | be changed on the selection of    | f Auto Config Mode.                             |                                            |
|                              | 1                                 | Physical Drive Status Auto Config Mod         | Unconfigured Good                 | ▼ ve Fail Poll Interval:                        | 300 sec                                    |
| Cisco 12G SAS RAID Controll  | J                                 |                                               |                                   | Rebuild Rate:                                   | 30 %                                       |
| Cisco Boot optimized M.2 Rai | RAID                              |                                               |                                   | Save Cancel Patrol Read Rate:                   | 30 %                                       |
|                              | Storage Firm                      | mware Log Status: Not Downloaded              |                                   | Consistency Check Rate:                         | 30 %                                       |
| Admin 🕨                      | Eirmware Versions                 |                                               |                                   | Reconstruction Rate:                            | 30 %                                       |
|                              | • Filliwale versions              |                                               |                                   | Cache Flush Interval:                           | 4 sec                                      |
|                              |                                   | Product Name: Cisco 12G SAS RAID              | Controller with 4G                | Max Drives To Spin Up At Once:                  | 2                                          |

## 磁碟的預設驅動器模式

Cisco Intersight允許您使用儲存策略在某些RAID控制器和韌體版本上設定預設驅動器模式。預設驅動器模式在儲存策略中定義,並連線到伺服器配置檔案。在儲存策略中選擇的任何磁碟狀態都會在該伺服器的新插入磁碟上自動設定。

### Intersight

導航至 Policies > Create Policy 或編輯當前的。然後導航至 Storage Policy > Policy Details > Default Drive State > Unconfigured Good > Create 如下圖所示。

| ≡  | tiste Intersight                                                            | 😂 Infrastructure Service 🗸                                                                                         |                                                                                                    | Q Search | 📃 ଡ ⊄ 📧 🗘 🚥 ଡ ା ନ                                                                                                    |
|----|-----------------------------------------------------------------------------|----------------------------------------------------------------------------------------------------|----------------------------------------------------------------------------------------------------|----------|----------------------------------------------------------------------------------------------------|
| *  | Overview                                                                    | Cisco Intersight Workload Optimizer v<br>June 16th 2023 4AM EDT. This banne<br>Maintenance will be completed by Su | II be performing scheduled upgrade maintenance beginning Friday<br>will be updated when maintenance on your account begins.<br>Say June 18th 2023 JUNK (DT). |          | ×                                                                                                    |
| 0  | Operate<br>Servers                                                          | Policies > Storage                                                                                                 |                                                                                                    |          |                                                                                                    |
|    | Chassis<br>Fabric Interconnects<br>HyperFlex Clusters<br>Integrated Systems | O General     Policy Details                                                                                       | Policy Details<br>Add policy details                                                                                                    |          | XalPardyms     UCS Server Danabase     UCS Server 99-Attached     UCS Server 99-Attached |
| ,0 | Configure<br>Profiles                                                       | ^                                                                                                    | General Configuration                                                                                                    |          |                                                                                                    |
|    | Templates Policies Pools                                                    |                                                                                                    | Uss 2000 drives for Virtual Drive creation : ©<br>Unused Disks State<br>No Dhange                                                                            | v 0      |                                                                                                    |
|    |                                                                             |                                                                                                    | Oritau Drive State<br>Unconfigured Good                                                                                                    | v . 0    |                                                                                                    |
|    |                                                                             |                                                                                                    | Secure JBOD Disk Slots                                                                                                    | 0        |                                                                                                    |
|    |                                                                             |                                                                                                    | M 2 RAID Configuration                                                                                                    |          |                                                                                                    |
|    |                                                                             |                                                                                                    | MBACIRAD Controller Configuration                                                                                                    |          |                                                                                                    |
|    |                                                                             |                                                                                                    | MRAID/RAID Single Drive RAID0 Configuration                                                                                                    |          |                                                                                                    |
|    |                                                                             | <                                                                                                    | Cancel                                                                                                    |          | Back Create                                                                                                    |

## 相關資訊

- Cisco Intersight UCS伺服器策略
- <u>Cisco UCS Manager儲存配置指南</u>
- 通過EFI對映StorCLI的思科技術說明
- <u>技術支援與文件 Cisco Systems</u>

### 關於此翻譯

思科已使用電腦和人工技術翻譯本文件,讓全世界的使用者能夠以自己的語言理解支援內容。請注 意,即使是最佳機器翻譯,也不如專業譯者翻譯的內容準確。Cisco Systems, Inc. 對這些翻譯的準 確度概不負責,並建議一律查看原始英文文件(提供連結)。